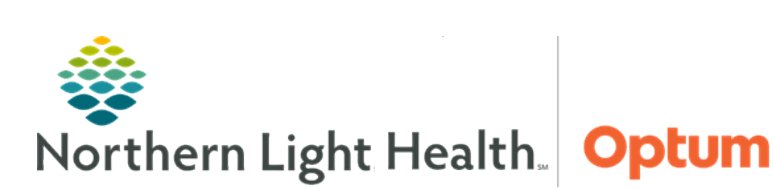

### From the Office of Health Informatics Quick Reference Guide (QRG) Use Admission History MPages

February 18, 2020

# This Quick Reference Guide (QRG) demonstrates the process for clinical staff using the Admission Workflow MPages.

#### **Common Buttons & Icons**

| $\sim$ | Admission Documentation<br>dropdown arrow | ~ | Add as dropdown arrow |
|--------|-------------------------------------------|---|-----------------------|
| ~      | Sign icon                                 | 2 | Refresh icon          |

#### **Review Home Medications**

- > From the Admission MPage within the patient's chart:
- **<u>STEP 1</u>**: Click **Home Medications** in the left-side menu.
- **<u>STEP 2</u>**: Click the **Meds History** hyperlink.
- **<u>STEP 3</u>**: Review and update home medication compliance.
- <u>NOTE</u>: Right-click a medication to open an additional menu to update medication details and compliance.
- **<u>STEP 4</u>**: Click **Document History** to save changes.

#### **Navigate to Additional Forms**

- > From the Admission MPage within the patient's chart:
- **<u>STEP 1</u>**: Click **Admissions Documentation** in the left-side menu.
- **<u>STEP 2</u>**: Click **Admission Documentation** dropdown arrow.
- **<u>STEP 3</u>**: Click the form needed to open it.

#### **Document Admission MPage Forms**

- > From the Admission MPage within the patient's chart:
- **<u>STEP 1</u>**: Navigate to the additional forms as outlined above.
- **<u>STEP 2</u>**: Use the open form for documentation.
- **<u>STEP 3</u>**: Use tabs on the left to jump directly to a specific section of the form, as appropriate.
- **<u>STEP 4</u>**: Document needed information.
- <u>NOTE</u>: When completing a PowerForm, only document known information. If unknown, it is best practice to leave it blank.
- **<u>STEP 5</u>**: Click the **Sign** icon.

#### **Review Immunizations**

- > From the Admission MPage within the patient' chart:
- **<u>STEP 1</u>**: Click **Immunizations** in the left-side menu.
- **<u>STEP 2</u>**: Review listed immunizations.
- **<u>STEP 3</u>**: Document as outlined in the Immunizations course, as appropriate.

#### **Review Histories**

- From the Admission MPage within the patient's chart:
- **<u>STEP 1</u>**: Click **Histories** in the left-side menu.
- **<u>STEP 2</u>**: Click the appropriate tab to review the information within that subsection.
- **<u>STEP 3</u>**: Click the Histories header to navigate to that area of the patient's chart.

#### **Document a Problem**

- > From the Admission MPages within the patient's chart:
- **<u>STEP 1</u>**: Click **Problem List** from the left-side menu.
- **<u>STEP 2</u>**: Click the **Add as** dropdown arrow.
- **<u>STEP 3</u>**: Click **Chronic** or **This Visit**.
- **<u>NOTE</u>**: The Problem search field will only be active once the Add as option has been selected.
- **<u>STEP 4</u>**: Click the **Problem** search field.
- **<u>STEP 5</u>**: Type the name of the needed problem.

#### **Update a Listed Problem**

- > From the Admission MPages within the patient's chart:
- **<u>STEP 1</u>**: Use the appropriate buttons to list a problem as **This Visit** or **Chronic**.
- **<u>STEP 2</u>**: To deselect a problem as **This Visit** or **Chronic**, click the already selected button.

#### Add a Problem

- > From the Admission MPages within the patient's chart:
- **<u>STEP 1</u>**: Click **Problem List** from the left-side menu.
- **<u>STEP 2</u>**: Search for the Problem as listed above.

## <u>NOTE</u>: Only Providers can add This Visit problems to the patient's Problem List. Clinicians can only add chronic problems to the patient's Problem List.

**<u>STEP 3</u>**: Click the appropriate problem to add it to the patient's Problem List.

#### Add a Comment to a Problem

- > From the Admission MPages within the patient's chart:
- **<u>STEP 1</u>**: Click the desired problem to add the comment for.
- **<u>STEP 2</u>**: Click the **Comments** field in the detail window.
- **<u>STEP 3</u>**: Type the comment.
- **<u>STEP 4</u>**: Click Save.
- **<u>STEP 5</u>**: Click the detail window **X** Close button.

#### **Resolve a Problem**

- > From the Admission MPages within the patient's chart:
- **<u>STEP 1</u>**: Click **Resolve** next to the appropriate problem in the Problem List.
- **<u>STEP 2</u>**: Click the **Refresh** icon.
- <u>NOTE</u>: HCC displays if the resolved problem is related to Quality Measures being tracked for the patient. This is primarily a function for the ambulatory provider and is there for information purposes only.

#### **Modify a Problem**

- > From the Admission MPages within the patient's chart:
- **<u>STEP 1</u>**: Click the problem needing modification.
- **<u>STEP 2</u>**: Click **Modify** in the detail window.
- **<u>STEP 3</u>**: Modify details of the problem as appropriate.

For questions regarding process and/or policies, please contact your unit's Clinical Educator or Health Informaticist. For any other questions please contact the Customer Support Center at: 207-973-7728 or 1-888-827-7728.